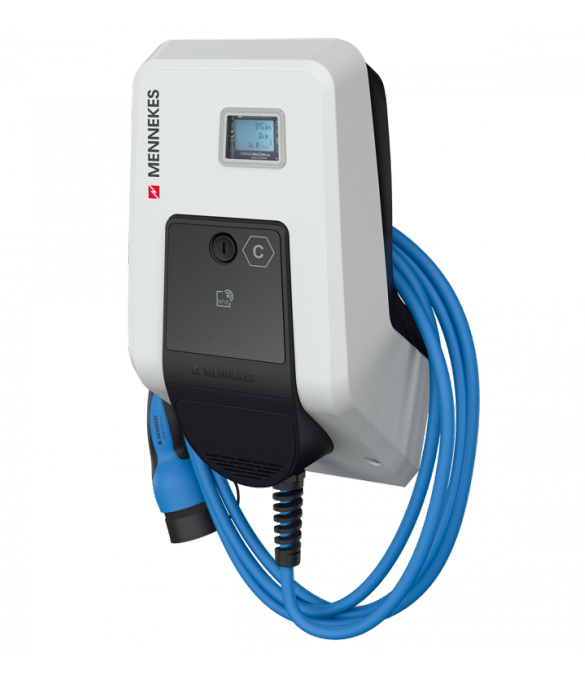

# Installations- und Konfigurationsanleitung — MENNEKES AMTRON Professional

Version:2025.1.1

## Table of Contents

| 1. Introduction                                         | 2  |
|---------------------------------------------------------|----|
| 1.1. Legal provisions                                   | 2  |
| 1.2. Qualification of the installing electrician        | 2  |
| 1.3. Symbols used                                       | 2  |
| 1.4. Darstellungskonventionen                           | 2  |
| 2. Produktbeschreibung                                  | 3  |
| 2.1. Scope of delivery                                  | 3  |
| 2.2. Prerequisites                                      | 3  |
| 3. Commissioning                                        | 4  |
| 3.1. Ethernet connection                                | 5  |
| 3.2. Configuration                                      | 5  |
| 4. Install FEMS App MENNEKES AMTRON Professional lesend | 8  |
| 4.1. Direct Installation                                | 8  |
| 4.1.1. Redeem already registered license key            | 11 |
| 4.1.2. Redeeming a new license key                      |    |
| 4.2. Edit FEMS app                                      |    |
| 5. Contact                                              | 15 |
| 6. Verzeichnisse                                        | 16 |
| 6.1. Abbildungsverzeichnis                              |    |

#### 1. Introduction

## 1. Introduction

#### 1.1. Legal provisions

The information contained in these documents is the property of FENECON GmbH. Publication, in whole or in part, requires the written consent of FENECON GmbH.

Subject to changes and printing errors!

## 1.2. Qualification of the installing electrician

A qualified electrician is a person who has the necessary experience and training:

- Setting up, switching on, switching off, disconnecting, short-circuiting and repairing circuits and devices
- Standard maintenance and use of protective devices in accordance with current safety standards
- First aid/emergency care
- Current knowledge of local regulations, standards and guidelines

#### 1.3. Symbols used

Before reading the manual, you should familiarize yourself with the different types of safety warnings. You should also familiarize yourself with the importance of the safety warnings.

#### 1.4. Darstellungskonventionen

| 0 | This symbol indicates an imminent danger. If this danger is not avoided, it can lead to death or serious injury.                                |
|---|----------------------------------------------------------------------------------------------------|
| 3 | This symbol indicates a potentially dangerous situation. If this dangerous situation is not avoided, it may result in minor or moderate injury. |
|   | This symbol indicates a warning. Failure to observe this warning may result in damage and/or destruction of the system.                         |
| 1 | This symbol indicates a note. It is recommended that the note be observed.                                                                      |

Table 1. Darstellungskonventionen

## 2. Produktbeschreibung

## 2.1. Scope of delivery

Prüfen Sie, nachdem Sie die Lieferung erhalten haben, ob alle Bestandteile mitgeliefert wurden. Prüfen Sie den Lieferumfang auf Beschädigungen. Sollte etwas fehlen oder beschädigt sein, wenden Sie sich bitte sofort an den Lieferanten. Folgende Komponenten sind in der Lieferung enthalten:

- Mennekes AMTRON Professional Ladestation
- Betriebs- und Installationsanleitung Mennekes AMTRON Professional Ladestation
- 3 x RFID-Karte
- USB-Kabel
- Nachrüstset (USB-Ethernet-Adapter)

### 2.2. Prerequisites

Für den Einsatz der Ladestation ist erforderlich:

• FEMS App MENNEKES AMTRON Professional lesend

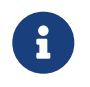

Die »FEMS App MENNEKES AMTRON Professional lesend« ist nicht im Lieferumfang enthalten. Diese muss — falls noch nicht vorhanden — zusätzlich erworben werden.

## FENECON

#### 3. Commissioning

## 3. Commissioning

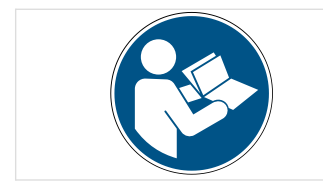

To install the Mennekes AMTRON Professional charging station, please follow the instructions in the "Mennekes AMTRON Professional Operating and Installation Instructions". Installation manual — MENNEKES AMTRON Professional

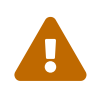

This quick guide refers to the original user manuals.

It serves as an installation aid for qualified electricians in the area of communication interfaces, but is not a substitute for studying the user manuals.

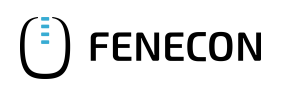

## 3.1. Ethernet connection

Once the charging station has been installed, it must be connected to the customer network via the "retrofit kit (USB Ethernet adapter)". To do this, connect the retrofit kit to the charging station via the USB port of the ECU (1) and the customer network to the retrofit kit (2) via the Ethernet port.

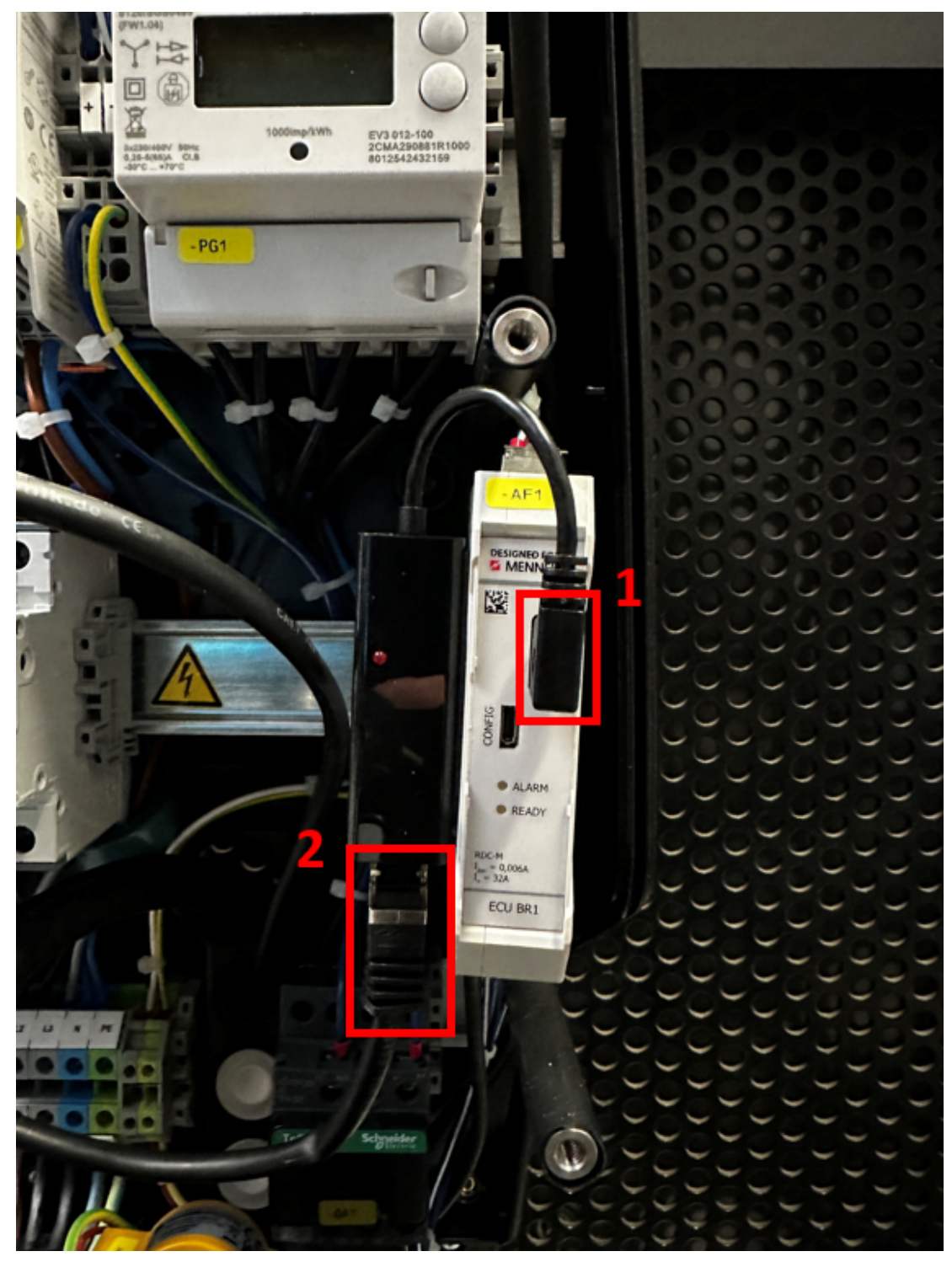

Figure 1. Retrofit kit for Ethernet connection

## 3.2. Configuration

After connection to the customer network, the wallbox is assigned an IP address using DHCP. This IP address must

#### 3.2. Configuration

be determined in the DHCP server, e.g. the router.

To be able to reach the wallbox via its IP address, your computer must be in the same network. Open an internet browser and enter the IP address determined.

Example: "http://123.123.123.123"

After entering your login data (included in the scope of delivery), a website opens that looks like this:

|      |                  |                                                      |             | 5.12.6-11302 1970-01-02 19:46 UTC 🚆 🖬 Logout |
|------|------------------|------------------------------------------------------|-------------|----------------------------------------------|
|      | DASHBOARD        |                                                      |             |                                              |
|      | NETWORK          | General                                              |             |                                              |
| 1.   | BACKEND          | Total Charging Sessions                              | 6 sessions  |                                              |
|      | LOAD MANAGEMENT  | Average duration per session                         | 0.3 minutes |                                              |
|      | INSTALLATION     | Average kWh per session                              | 1.65 kWh    |                                              |
|      | SYSTEM           | Last month (export)<br>6 sessions                    | 10 kWh      |                                              |
|      |                  | System Status                                        |             |                                              |
| 1    | 1                | Parameter Con                                        | ector 1     |                                              |
| 1000 |                  | OCPP ChargeBoxidentity (ChargePointid)<br>OCPP State |             | iting .                                      |
|      | and the state of | Type2 State                                          |             |                                              |
| 4    |                  | Signaled Current                                     |             |                                              |
| ACC  |                  | Connection State (Backend)                           |             | 1                                            |
| 1    |                  | Free Charging                                        |             | 5.04                                         |
|      |                  | Contactor Cycles type2<br>Type 2 Plua Cycles         |             |                                              |

Figure 2. MENNEKES web interface

A wide range of settings can be made via the web interface.

|                         |                                                |            | 5.12.6-11302 1970-01-01 01:19 UTC 💥 🗃 Logout |
|-------------------------|------------------------------------------------|------------|----------------------------------------------|
| DASHBOARD               | LOAD MANAGEMENT                                |            |                                              |
| NETWORK                 | Local                                          |            |                                              |
| BACKEND                 | Operator Current Limit [A]                     | 16         | 0                                            |
| AUTHORIZATION 1         | Energy management from external input          | ① Disable  | •                                            |
|                         | Disconnected Limit for SmartCharging           | () Off     | +                                            |
| Modbus                  | Modbus                                         |            |                                              |
| ASKI over OCPP-S        | Modbus TCP Server                              | 2 0n       | *                                            |
| Dynamic Load Management | Modbus TCP Server Base Port                    | 502        | 0                                            |
| SYSTEM                  | Modbus TCP Server Register Address Set         | MENNEKES   | \$                                           |
| Cards of                | Modbus TCP Server Allow Start/Stop Transaction | On         | •                                            |
| N / Salard              | Modbus TCP Server Allow UID Disclose           | Off        | \$                                           |
| and the second second   | ASKI over OCPP-S                               |            |                                              |
| Mr. Alexandre           | Support for ASKI over OCPP-S                   | () Off     | •                                            |
|                         | Allowed IP for ASKI over OCPP-S access         | 0          |                                              |
|                         | Dynamic Load Management                        |            |                                              |
|                         | Dynamic Load Management - DLM Master/Slave     | ① Disabled | \$                                           |
|                         | Unsaved Changes                                | [          | Reset all changes Save Restart               |

Figure 3. Load management

Under the "LOAD MANAGEMENT" button (1), the "Modbus TCP Server" setting (2) must be set to "On" to enable communication between the charging station and the FEMS.

|                                                                                                    | General                          |                   |            |   |
|----------------------------------------------------------------------------------------------------|----------------------------------|-------------------|------------|---|
|                                                                                                    | UTC time for housekeeping reboot | 0 1               | ٥          |   |
|                                                                                                    | REST interface                   | Enabled (without  | UID) e     |   |
|                                                                                                    | Log Level                        | IOG_LEVEL_DBG     | 5 <b>¢</b> |   |
| DASHBOARD                                                                                                    | Download Log Files               | Ownload           |            |   |
| NETWORK                                                                                                    | Password                         |                   |            |   |
|                                                                                                    | Operator Password                | ••••••            | Show       |   |
| LOAD MANAGEMENT                                                                                                  | Geolocation                      |                   |            | 1 |
| INSTALLATION                                                                                                    | Update geolocation data          | Update Geolocatio | on         |   |
| SYSTEM                                                                                                    | System Information               |                   | _          |   |
| General                                                                                                    | Manufacturer serial number       |                   |            |   |
| Geolocation                                                                                                    | Application version              |                   |            |   |
| System Information                                                                                               | Linux OS version                 |                   |            |   |
| -233-1                                                                                                    | RCMB version                     |                   |            |   |
| Commenter alla com                                                                                               | Written Offer                    | Show Written Off  | fer        |   |
|                                                                                                    | Licensing Information            | Show Licenses     |            |   |
| and the second second                                                                                            | Firmware Update                  |                   |            |   |
| and the second second second second second second second second second second second second second second second | Upload new firmware              |                   |            |   |

Figure 4. Firmware update

FENECON

To ensure that all new functions of the charging station can be used, we recommend always using the latest firmware. Under the "SYSTEM" button (1), a firmware update file can be uploaded and installed using the "Select file" button (2).

Die Konfiguration ist hiermit abgeschlossen.

## 4. Install FEMS App MENNEKES AMTRON Professional lesend

In the FEMS App Center you will find all installable FEMS Apps — such as the FEMS App MENNEKES AMTRON Professional lesend.

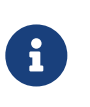

In dem Benutzerhandbuch FEMS App Center finden Sie eine ausführliche Anleitung zur Bedienung des FEMS App Centers. Des Weiteren wird beschrieben, wie ein Lizenzschlüssel registriert und eingelöst werden kann.

Es gibt zwei Wege eine App über das FEMS App Center zu installieren. Nachstehend wird nur auf die [Direkte Installation] eingegangen, wobei ein Lizenzschlüssel in der FEMS App registriert und eingelöst wird.

#### **4.1. Direct Installation**

To install the FEMS App MENNEKES AMTRON Professional lesend directly, go to the overview of the FEMS App Center.

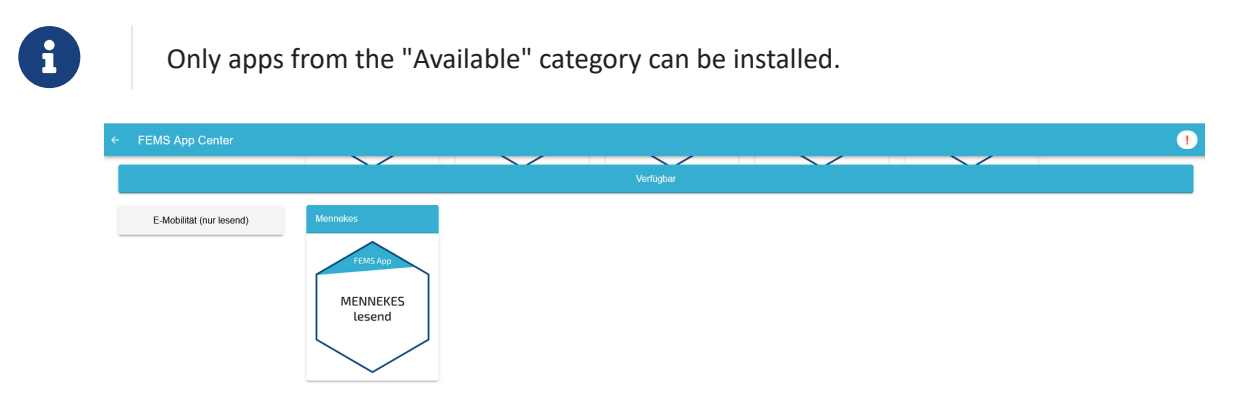

Figure 5. App installation — Variant 2: Step 1

Select the FEMS App MENNEKES AMTRON Professional lesend by clicking on it.

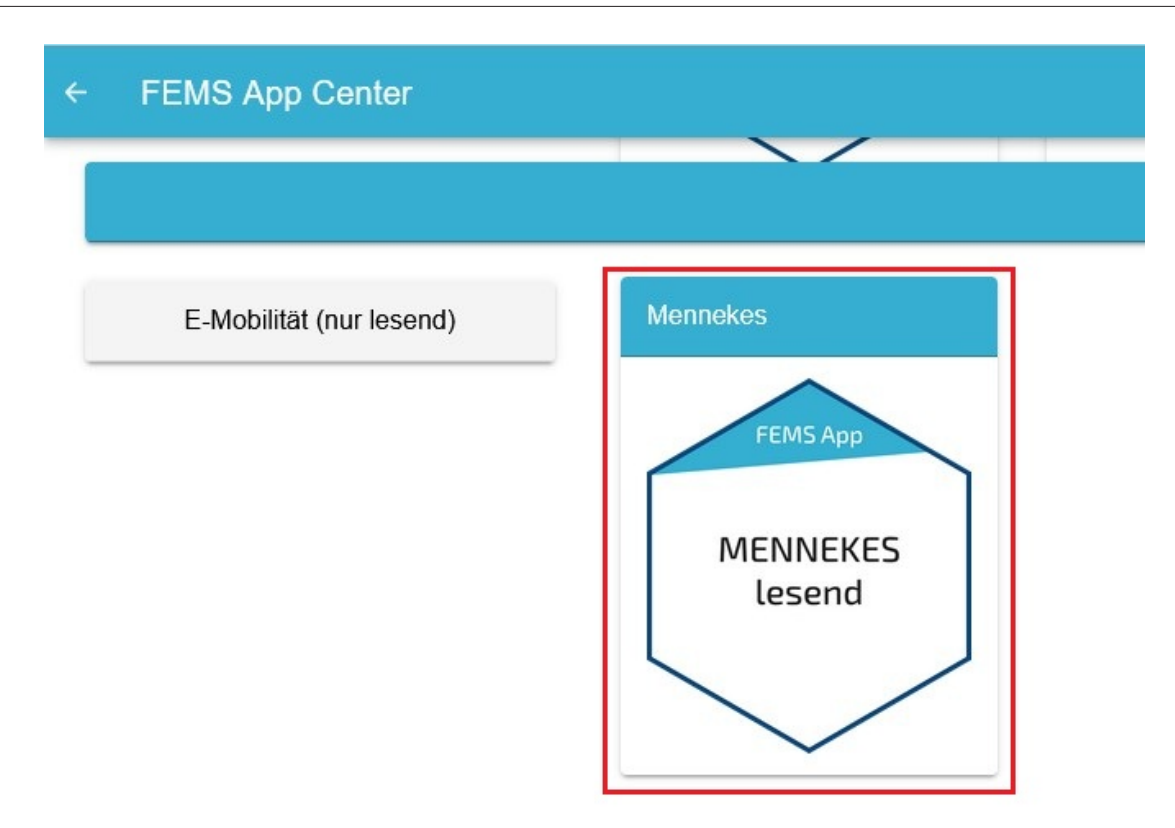

Figure 6. App installation — Variant 2: Step 2

You will then be taken to the app overview.

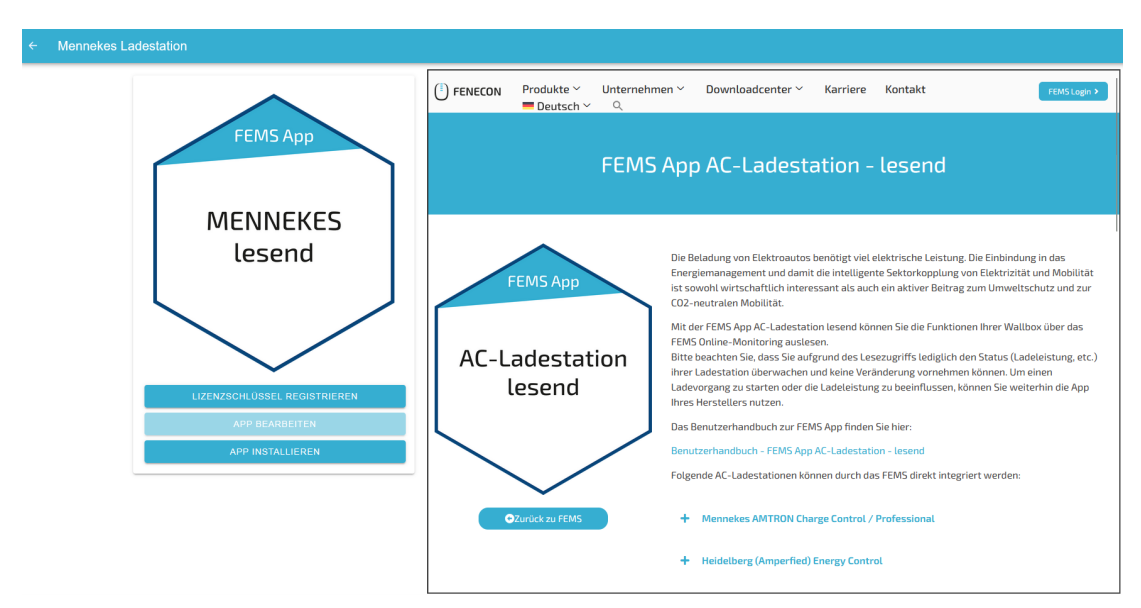

Figure 7. App installation — Variant 2: Step 3

Click on the "Install app" button.

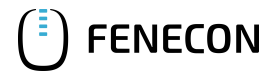

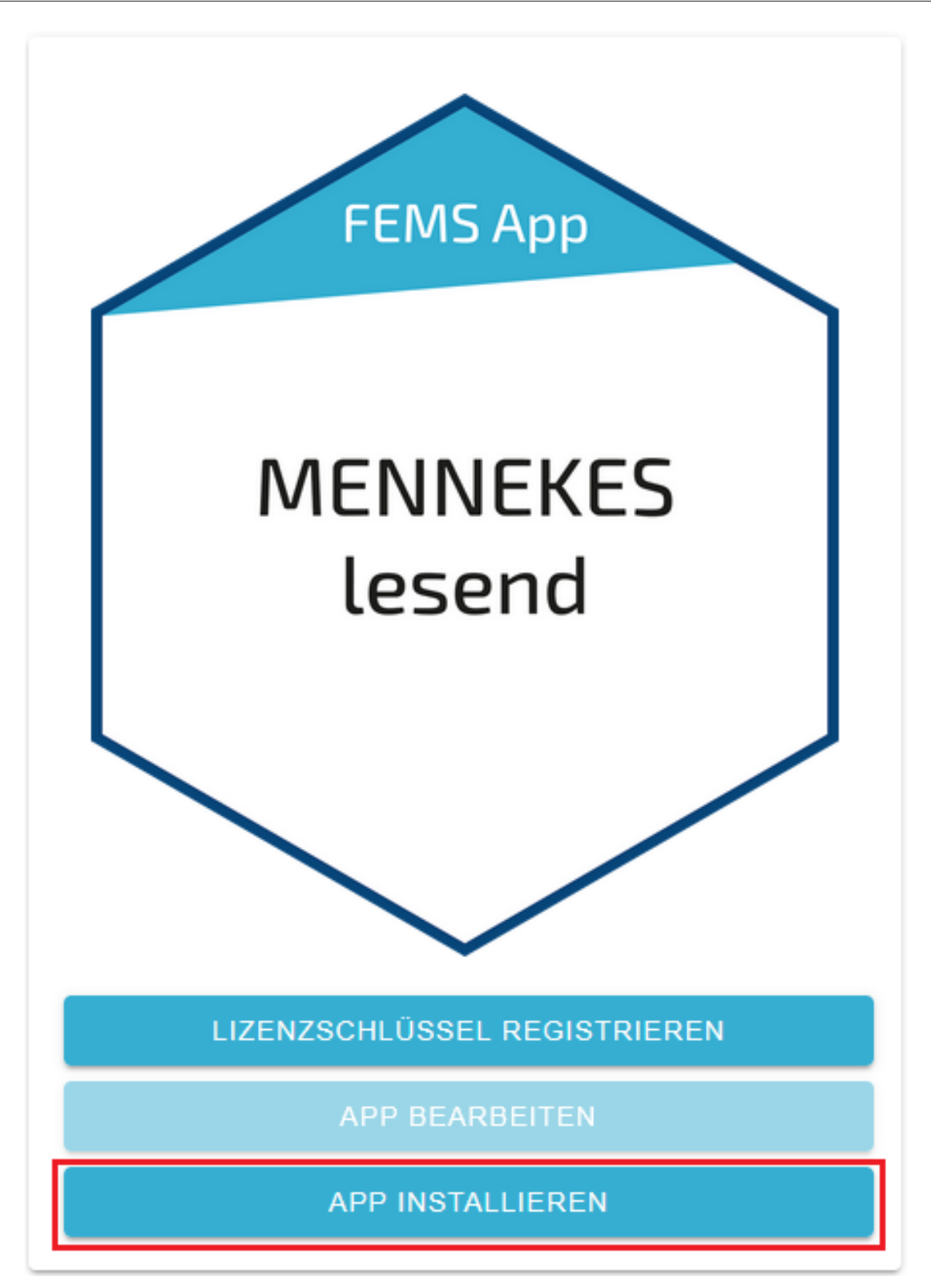

Figure 8. App installation — Variant 2: Step 4

An input mask for redeeming a license key appears.

| Redeem licence key                                                        |                     |  |
|---------------------------------------------------------------------------|---------------------|--|
| Please enter the licence key you have received in the order process here: |                     |  |
| Do you wish to redeem a key already registered?                           |                     |  |
| Registered licence keys*                                                  | XXXX-XXXX-XXXX-XXXX |  |
| Licence key*                                                              | XXXX-XXXX-XXXX-XXXX |  |
| CANCEL                                                                    | REDEEM LICENCE KEY  |  |

Figure 9. App installation — Variant 2: Step 5

You have two options here.

## 4.1.1. Redeem already registered license key

If you want to redeem an already registered license key, select it (1). Then click on the button of the same name to redeem the selected license key (2).

| Redeem licence ke                                                         | y                          | ×         |
|---------------------------------------------------------------------------|----------------------------|-----------|
| Please enter the licence key you have received in the order process here: |                            |           |
| Do you wish to redeem a key already registered?                           |                            |           |
| Registered licence key*                                                   |                            | xxxx-xxxx |
| Licence key*                                                              | Licence key* XXXX-XXXX-XXX |           |
| CANCEL                                                                    | REDEEM LICENCE KEY         |           |
|                                                                           | 2                          |           |

Figure 10. App installation — Variant 2: Step 5a

#### 4.1.2. Redeeming a new license key

If you have not yet registered a license key or wish to redeem a new license key, enter the 16-digit key in the corresponding field (1) and then click on "Validate license key" (2). The entered license key is then checked for validity.

| Redeem licence key ×                                                      |                      |  |  |
|---------------------------------------------------------------------------|----------------------|--|--|
| Please enter the licence key you have received in the order process here: |                      |  |  |
| Do you wish to redeem a key already registered?                           |                      |  |  |
| CANCEL                                                                    | VALIDATE LICENCE KEY |  |  |
| 2                                                                         |                      |  |  |

Figure 11. App installation — Variant 2: Step 5b

If the license key is valid, it can be redeemed by clicking on the button of the same name. If the license key is recognized as invalid, please check your entry and try again.

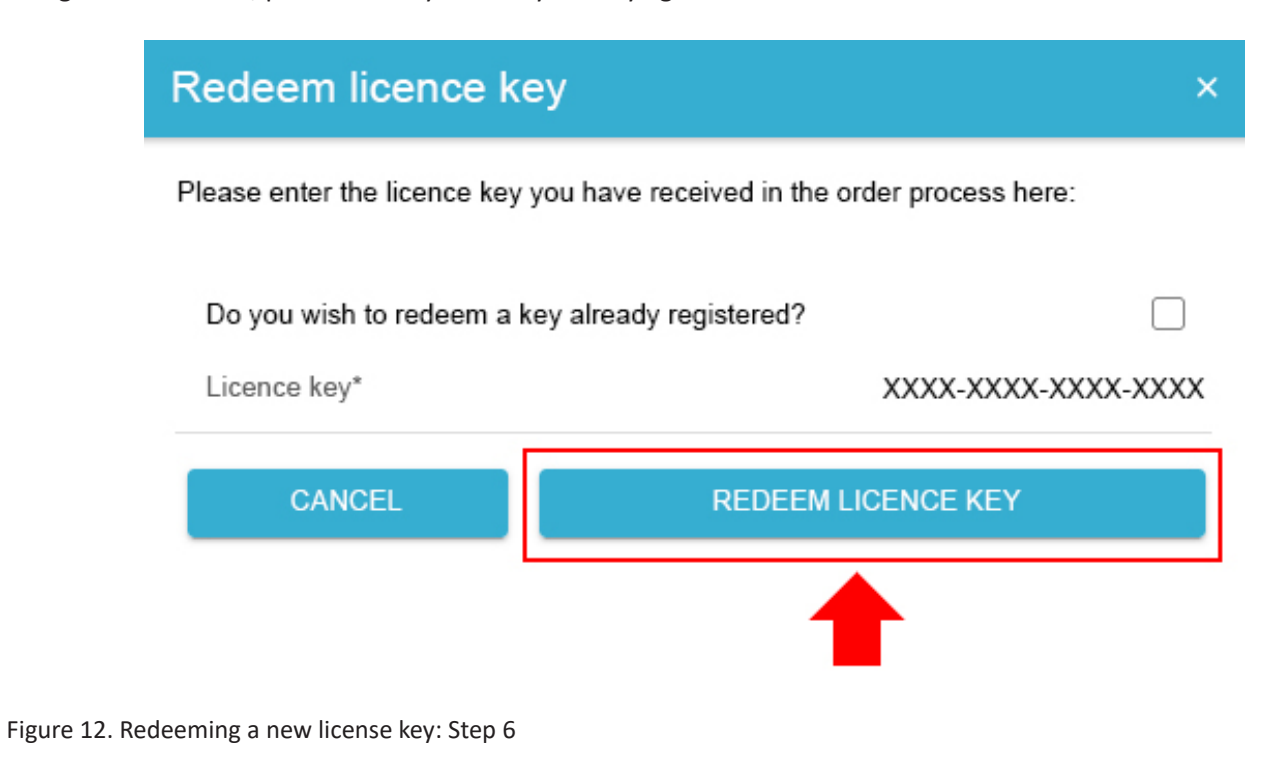

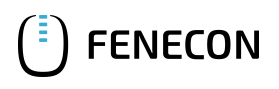

You will then be taken to the installation wizard for FEMS App MENNEKES AMTRON Professional lesend.

| Mennekes Ladestation              |                      |
|-----------------------------------|----------------------|
| Alias*                            | Maaadaa kadabaa      |
| IP-Adresse*                       | Mennekes Ladestation |
|                                   | 192.168.178.85       |
| Modbus Unit-ID                    | 1 😒                  |
| Die Unit-ID von den Modbus Gerät. |                      |
| APP INSTALLIEREN                  |                      |

Figure 13. App installation — Variant 2: Step 7

Some of the input fields are pre-filled. Nevertheless, enter your data if it differs from the default values (e. g. IP address). Otherwise, the default values can be retained (e. g. port, Modbus unit ID).

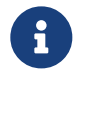

Mandatory fields are marked with \*

Check your entries and make sure that they are correct. Otherwise the respective app will not work properly!

Bitte geben Sie die IP-Adresse und die zuvor eingestellte Bus-ID an.

Wählen Sie über die Pfeiltasten ▲ ▼ die richtige Bus-ID aus.

| Mennekes Ladestation             |                      |
|----------------------------------|----------------------|
| Alias*                           | Mennekes Ladestation |
| IP-Adresse*                      |                      |
| Modbus Unit-ID                   | 192.168.178.85       |
| Die Unit-ID von den Modhus Gerät | 2 🗇                  |
| APP INSTALLIEREN                 |                      |

Figure 14. App installation — Variant 2: Step 8

Then click on "Install app".

| Mennekes Ladestation              |                      |
|-----------------------------------|----------------------|
| Allas*                            | Mennekes Ladestation |
| IP-Adresse*                       |                      |
| Modbus Unit-ID                    | 192.168.178.85       |
| Die Unit-ID von den Modbus Gerät. | 10                   |
| APP INSTALLIEREN                  |                      |

Figure 15. App installation — Variant 2: Step 9

Once the installation process is complete, the new app appears in the overview of the FEMS App Center in the "Installed" category.

#### 4.2. Edit FEMS app

## 4.2. Edit FEMS app

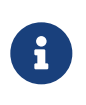

Apps that have already been installed can be subsequently edited to change configuration settings. To do this, select the respective app in the FEMS App Center overview and click on the "Edit app" button. Detailed instructions are found in the user manual FEMS App Center.

Die FEMS App MENNEKES AMTRON Professional lesend wurde erfolgreich installiert.

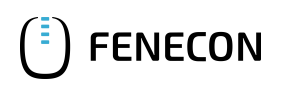

## 5. Contact

For support, please contact:

FENECON GmbH Gewerbepark 6 94547 Iggensbach

Telefon — Service: 0991-648800-33 E-Mail — Service: service@fenecon.de

## 6. Verzeichnisse

## 6.1. Abbildungsverzeichnis

Figure 1. Retrofit kit for Ethernet connection Figure 2. MENNEKES web interface Figure 3. Load management Figure 4. Firmware update Figure 5. App installation — Variant 2: Step 1 Figure 6. App installation — Variant 2: Step 2 Figure 7. App installation — Variant 2: Step 3 Figure 8. App installation — Variant 2: Step 4 Figure 9. App installation — Variant 2: Step 5 Figure 10. App installation — Variant 2: Step 5a Figure 11. App installation — Variant 2: Step 5b Figure 12. Redeeming a new license key: Step 6 Figure 13. App installation — Variant 2: Step 7 Figure 14. App installation — Variant 2: Step 8

Figure 15. App installation — Variant 2: Step 9

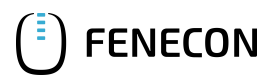